#### Devis-971.pdf 📆 conditions\_generales\_de\_vente.pdf 📆 1. Annexe Réservation 🔊 1 Dancing Queen.mp3 🔬 Organisation Salon Bear.wmv 🧾 nunication Insérer une annexe Sécurité - Cliquer le sujet auguel attacher une annexe (texte, PDF, vidéo, son...) - Insérer - Annexe - Ouvrir l'unité puis le dossier source et double cliquer le fichier à placer en annexe => Les annexes sont affichées à l'écran : Supprimer - Cliquer l'annexe à supprimer - [Suppr] Lire une annexe - Cliquer droit l'annexe à lire - Ouvrir une annexe Les fichiers/annexes attachés à un sujet sont stockés avec la carte, ce qui augmente d'autant la taille du fichier. Ð 2. Note Réservation **Organisation Salon** Communication - Cliquer le sujet auquel attacher une note Sécurité 📃 - Modifier - Note ou [F4] - Saisir le texte de la note - Cliquer en dehors de la zone de saisie => Une icône note et ajouté à côté du sujet concerné : Une note peut intégrer du texte, des images, des vidéos, des liens hypertexte, etv. Supprimer - Effacer le contenu de la note Lire le contenu - Cliquer la note Réservation Organisation Sécurité 3. Relations entre sujets $^{\mu\nu}$ Salon Bien manger

La relation matérialise un lien entre deux sujets. Elle peut être porteuse de texte.

# • Créer une relation

- Cliquer le sujet à partir duquel tracer la relation
- Insérer Relation
- Glisser le pointeur sur le sujet cible de la relation Décliquer

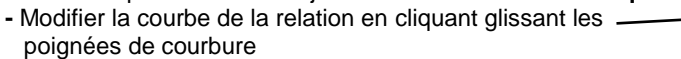

# Ajouter un texte

- Double cliquer la relation
- Saisir le texte à afficher

#### Mise en forme

- Double cliquer la relation
- Paramétrer la forme, le fond, les lignes et le texte dans le volet **Propriétés** affiché à droite de l'écran

# Supprimer

- Cliquer la relation - [Suppr]

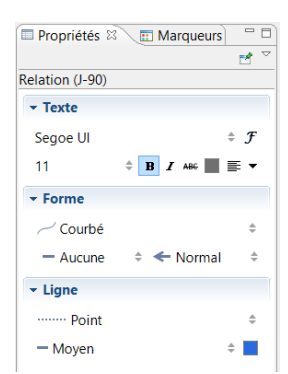

Exposant

Visiteurs

Communication

Or

Relation

manger

Organisation

Réservation

Mairie : ERDF : Assurance

Sécurité

# 4. Étiquette 🗏

### • Saisir le texte de l'étiquette

- Cliquer le sujet auquel ajouter une étiquette

- Cliquer l'outil

Ou :

- Modifier Étiquette ou [F3]
- Saisir le texte à afficher au-dessous du sujet. (Pour modifier le texte, double-cliquer l'étiquette)

#### Supprimer

- Effacer le contenu

# 5. Marqueurs

#### Insérer un marqueur

- Sélectionner le sujet auquel ajouter un marqueur
- Insérer Marqueurs
- Cliquer le type de Marqueur souhaité : Priorité, Smiley, Tâche terminée, etc. puis le marqueur à insérer

=> Le marqueur est inséré à gauche du texte.

#### • Supprimer un marqueur

- Cliquer droit le marqueur - Supprimer

# 6. Hyperliens

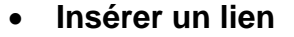

- Cliquer le sujet auquel ajouter un hyperlien
- Modifier Hyperlien ou [Ctrl] + [H]
- Cliquer le type de lien à insérer dans le sujet : Web/Fichier/Sujet
- Web : Saisir ou coller dans la zone : http:// l'adresse URL du site web à ouvrir
- Fichier : Cliquer le bouton : Choisir un fichier, ouvrir l'unité puis le dossier source et double cliquer le fichier à ouvrir
- Sujet : Cliquer le sujet destination du lien
  ⇒ Le lien est affiché dans le sujet

#### Suivre un lien

- Cliquer le lien dans le sujet

# • Supprimer un Hyperlien

- Cliquer le sujet qui contient le lien
- Modifier Annuler l'hyperlien

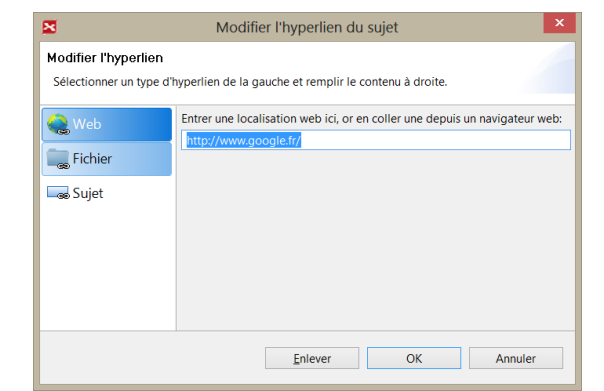

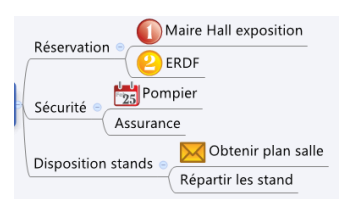